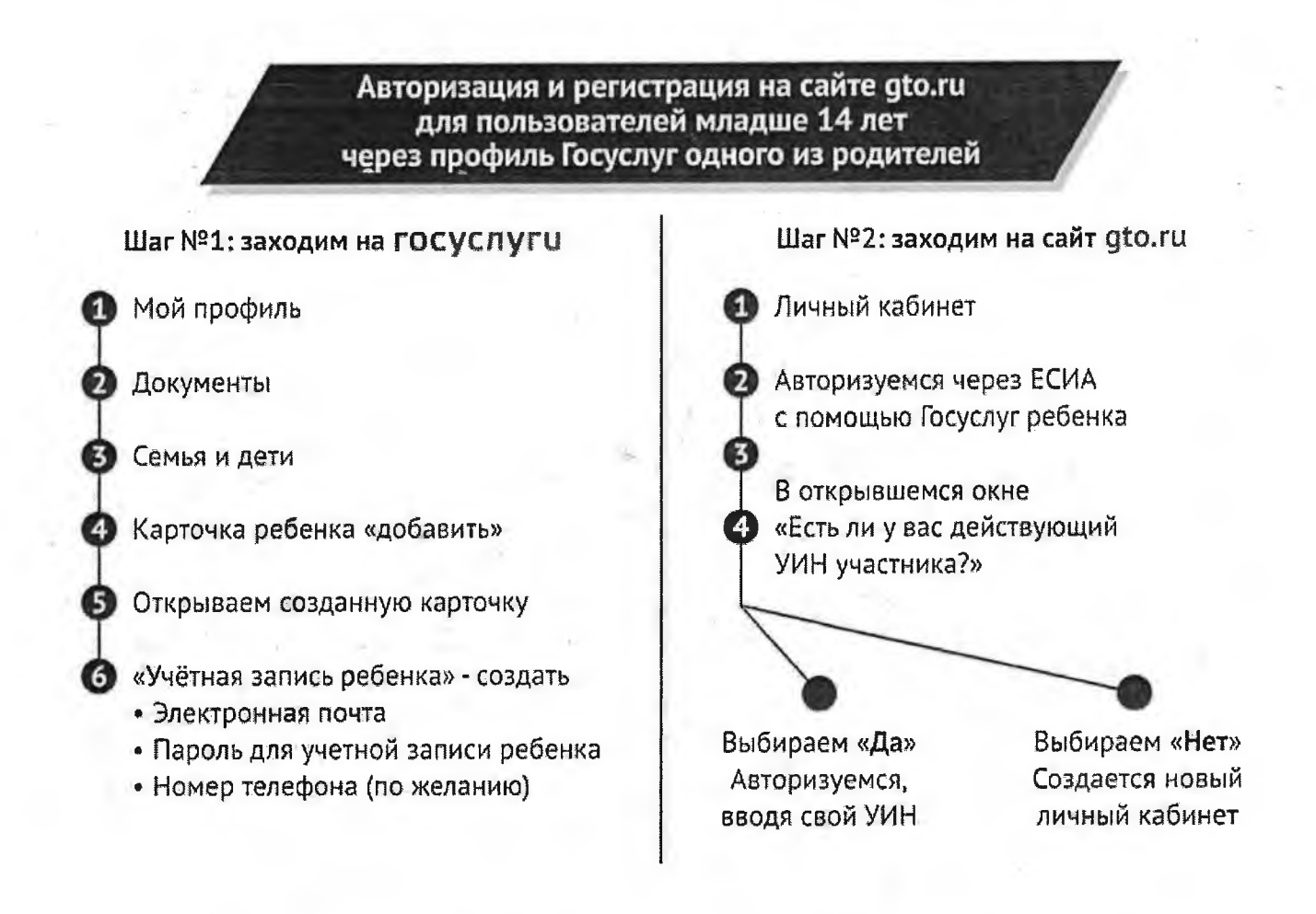

## Авторизация и регистрация на сайте ГТО Для пользователей старше 14 лет

Заходим на сайт gto.ru
Открываем личный кабинет (2)
Авторизуемся через ЕСИА (Госуслуги) Вход через ЕСИА
В открывшемся окне «Есть ли у вас действующий УИН участника?» выбираем «Да» – Авторизуемся, вводя свой УИН выбираем «Нет» – Создается новый личный кабинет
Получение отметки о наличии знака ВФСК ГТО в личном кабинете Госуслуг:
Открываем Госуслуги
Переходим в раздел личные документы
Знак отличия ГТО «запросить»